## Videokonferens Instruktion för gäster

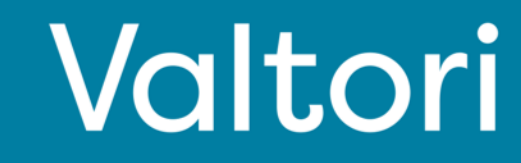

## Instruktion för gäster

Klicka på följande knapp i kalenderinbjudan: "Gäst (Suomi.fi)"

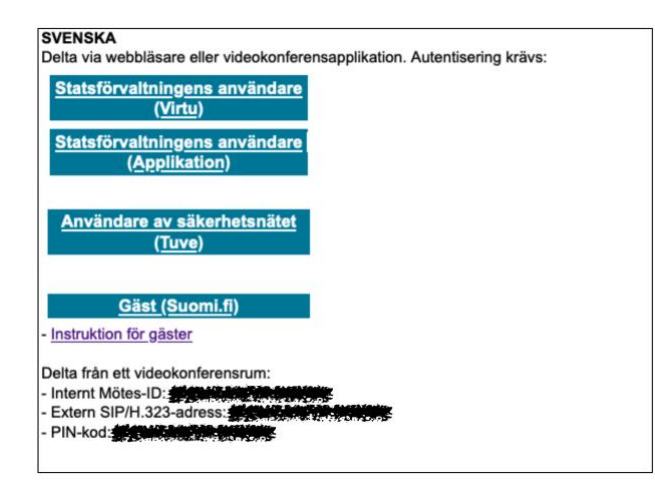

Knappen öppnar meet.video.valtori.fi på din webbläsare.

Tillåt behörighetsförfrågan till din kamera och mikrofon i webbläsaren.

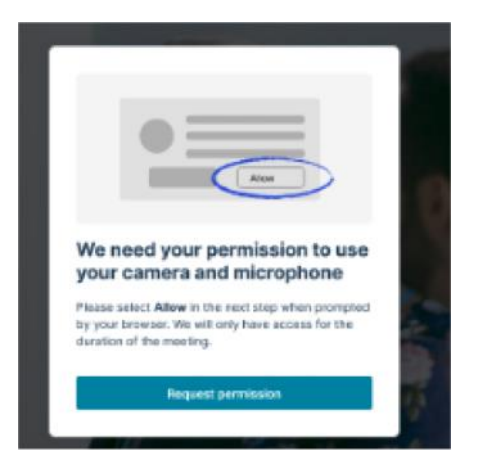

Tjänsten föreslår vilken kamera och ljudenhet som kan att användas under mötet. Du kan byta kamera eller ljudenhet bland alternativen i menyn.

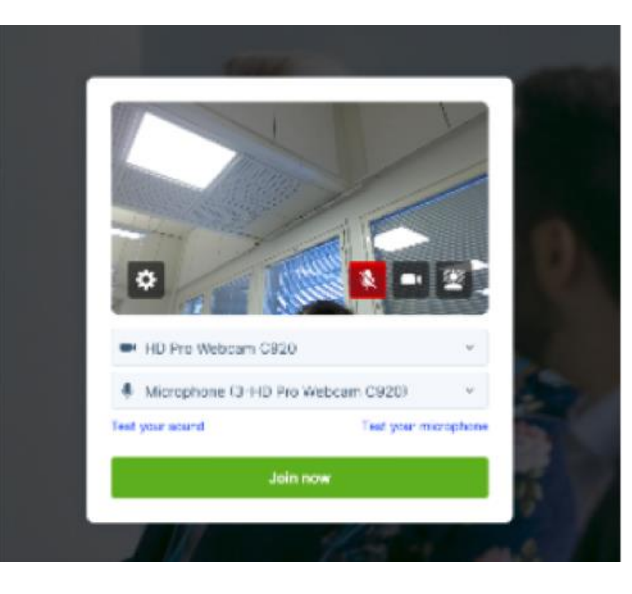

Därefter kommer tjänsten be att identifiera dig mot Suomi.fi. Du kan identifiera dig med antingen ett mobilt certifikat eller din internetbank.

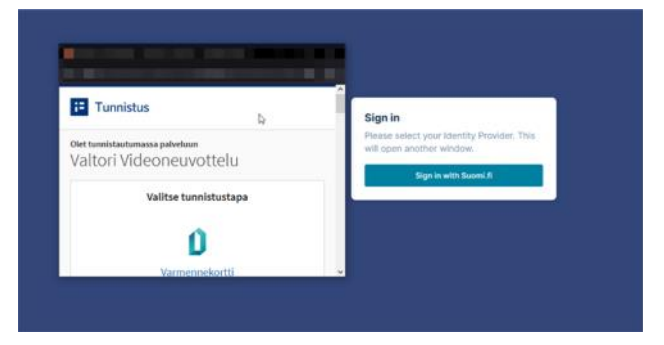

Välj det föredragna sättet att identifiera dig från listan med alternativ som visas.

Du ansluts till motet efter lyckad identifiering. Du kommer hamna i möteslobbyn. Mötesvärden kan antingen tillåta eller neka din åtkomst till motet.

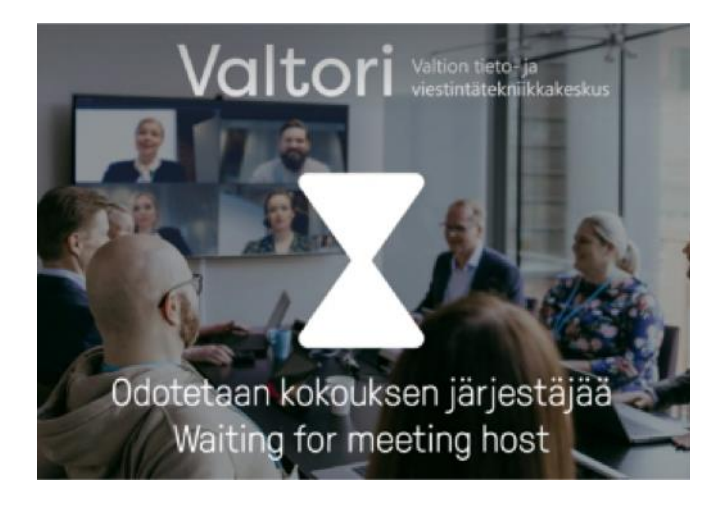